## **E-Services**

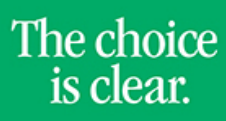

UHCL

## Pay Application Fee

| Steps | Descriptions                                                                                                    |  |  |
|-------|----------------------------------------------------------------------------------------------------|--|--|
| 1.    | Access the UHCL E-Services page at <u>www.uhcl.edu/eservices</u> .                                                                                                    |  |  |
|       | Enter your UHCL network ID and password or your 7 digit ID and password.                                                                                                    |  |  |
| 2.    | Click on the Admissions tile                                                                                                    |  |  |
| 3.    | Click on Application Fee Payment link on left side menu.                                                                                                    |  |  |
| 4.    | Make sure your email and phone number are entered and click on Pay my fee now!         Academic       Admit Term       Plan (Major)       Application       Status       Fee Amount         Institution       Career       Fall 2017       Humanities BA       00963537       Pending       45.00         UH-Clear Lake       Undergraduate       Fall 2017       Humanities BA       00963537       Pending       45.00                                                                                                    |  |  |
| 5.    | Enter Credit Card Information and click on Submit Payment  Required fields are highlighted with an asterisk.  Payment information:  Address:  Signature Panel Code::  Billing information:  Address:  Chy: Houston  State:  Trooss  Billing information:  Address:  State:  Trooss  Billing information:  Billing information: Billing inf |  |  |

**E-Services** 

| is clear. | U | HCL | The choice<br>is clear. |
|-----------|---|-----|-------------------------|
|-----------|---|-----|-------------------------|

| 6. | Verify Information and if all correct, click <b>Yes.</b>                                              |
|----|----------------------------------------------------------------------------------------------------|
|    | Diase verify the following information:                                                               |
|    | Amount: \$35.00                                                                                       |
|    | Campus: 00759                                                                                         |
|    | EMPLID: 0912400 Payment Reference Number: 000000506291                                                |
|    |                                                                                                    |
|    | Cardholder Name: John Test                                                                            |
|    | Card Type: Visa                                                                                       |
|    | Card Number: 41111111111111                                                                           |
|    | Signature Panel Code: 804<br>Expiration Date: 6/2012                                                  |
|    |                                                                                                    |
|    |                                                                                                    |
|    | Billing information:                                                                                  |
|    | City: Houston                                                                                         |
|    | State: TX                                                                                             |
|    | <b>Zip:</b> 77058                                                                                     |
|    |                                                                                                    |
|    | Is this information correct?                                                                          |
|    | Vec Mo                                                                                                |
|    |                                                                                                    |
|    |                                                                                                    |
|    |                                                                                                    |
| 7. | A page will appear to indicate that payment is being processed. Do not click on BACK button!          |
|    |                                                                                                    |
|    |                                                                                                    |
|    |                                                                                                    |
|    | If your browser fails to reload shortly, <u>click here</u>                                            |
|    |                                                                                                    |
|    | Place wait while your navment is heirin processed                                                     |
|    | De Dos walk will be bound paginetic being plotessets:<br>DO NOT PRESS THE BACK BUTTON ON YOUR BROWSER |
|    |                                                                                                    |
|    |                                                                                                    |
|    |                                                                                                    |
|    |                                                                                                    |
| 8  | To finish the process, you must click on <b>Lindate</b>                                               |
| 0. | To mush the process, you must click on <b>Opdate</b> .                                                |
|    | Billing Information                                                                                   |
|    | Country: USA Q United States                                                                          |
|    | 54M Box 13                                                                                            |
|    | Address: 2700 Bay Area Blvd Edit Address                                                              |
|    | Houston, TX 77058-1002                                                                                |
|    |                                                                                                    |
|    |                                                                                                    |
|    |                                                                                                    |
|    | *Email Address: [ustoyca@uhcl.edu                                                                     |
|    | *phone: 281/283-3273                                                                                  |
|    | pay my fee now! update                                                                                |
|    |                                                                                                    |
|    |                                                                                                    |
|    | Press the above UPDATE button to see your updated fee payment status.                                 |
|    |                                                                                                    |
|    |                                                                                                    |
| 9. | The system will update your payment status                                                            |
|    | Application Fee                                                                                       |
|    |                                                                                                    |
|    |                                                                                                    |
|    | Academic Academic Admit Term Plan (Major) Application Status Fee Amount                               |
|    | Institution Career Number                                                                             |
|    | UH-Clear Lake Undergraduate Fall 2017 Communication BA 00967151 Pending 45.00                         |
|    |                                                                                                    |
|    |                                                                                                    |
|    | There are no outstanding application tees for this application.                                       |
|    |                                                                                                    |
|    |                                                                                                    |
|    |                                                                                                    |